# Setup

## Alexander P. Christensen and Hudson Golino

May 11, 2022

### 1. Miniconda + Modules

transforEmotion uses the reticulate package to automatically install a standalone miniconda version on your computer. The first time you run the transformer\_scores function miniconda will begin installing. By having a standalone miniconda installed through transforEmotion, you should not have any conflicts between miniconda and existing Python installations. The miniconda installation takes a few minutes to complete. At some points it might seem like the installer is stuck but give it a few moments and the installer should complete its process in no time.

After installing miniconda, there are several Python modules that need to be installed. Once again, *transforEmotion* will download these modules to your miniconda installation to avoid conflicts with previous Python installations. The modules should install in a few minutes.

### 2. huggingface Transformers

You can use any number of huggingface text classification transformers. *transforEmotion* currently implements the zero-shot classification models only. Future updates to the package may include opportunities to train and fine-tune these models but for now there are several options that work well for most classification tasks straight out-of-the-box. You can view different transformers that can be used in *transforEmotion* here: https://huggingface.co/models?pipeline\_tag=zero-shot-classification.

#### 3. Using transformer\_scores

As mentioned in section 1, the first time you run transformer\_scores miniconda and the necessary modules will be installed. Next, Cross-Encoder's DistilRoBERTa transformer model will be downloaded. So, the easiest way to get started is by using an example

```
# Load data
data(neo_ipip_extraversion)
# Example text
text <- neo_ipip_extraversion$friendliness[1:5] # positively worded items only
# Run transformer function
transformer_scores(
   text = text,
      classes = c(
        "friendly", "gregarious", "assertive",
        "active", "excitement", "cheerful"
      )
)</pre>
```

The downloads will take some time. Once you have miniconda and the modules installed, you won't have to install them again. The same goes for the transformer models: You will only need to download them once.

| <pre>\$`make frie</pre> | ends easily` |            |        |            |          |
|-------------------------|--------------|------------|--------|------------|----------|
| friendly                | gregarious   | assertive  | active | excitement | cheerful |
| 0.579                   | 0.075        | 0.070      | 0.071  | 0.050      | 0.155    |
|                         |              |            |        |            |          |
| \$`warm up o            | quickly to o | thers      |        |            |          |
| friendly                | gregarious   | assertive  | active | excitement | cheerful |
| 0.151                   | 0.063        | 0.232      | 0.242  | 0.152      | 0.160    |
|                         |              |            |        |            |          |
| <pre>\$`feel comt</pre> | fortable aro | und people |        |            |          |
| friendly                | gregarious   | assertive  | active | excitement | cheerful |
| 0.726                   | 0.044        | 0.053      | 0.042  | 0.020      | 0.115    |
| \$`act_comfo            | ortably arou | nd people  |        |            |          |
| friendly                | grogarious   | assortivo  | activo | ovcitomont | choorful |
| 11 Tendly               | gregarious   | asservive  | active | excitement | Cheeriur |
| 0.524                   | 0.062        | 0.109      | 0.183  | 0.019      | 0.103    |
| \$`cheer peo            | ople up`     |            |        |            |          |
| friendly                | gregarious   | assertive  | active | excitement | cheerful |
| 0.071                   | 0.131        | 0.156      | 0.190  | 0.362      | 0.089    |

Assuming all goes well with the above code, you should see output that looks like this

If you want to run transformer\_scores over additional text, then you can simply enter that text into the text argument of the function. The transformer models that you've used during your R session will remain in R's environment until you exit R or remove them from your environment.

That's it! You've successfully obtained sentiment analysis scores from Cross-Encoder's DistilRoBERTa transformer model. Now, go forth and quantify the qualitative!